## Sustituir productos consumibles

Deberá sustituir los siguientes productos consumibles cuando aparezca un mensaje de aviso en la pantalla LCD en EPSON Status Monitor 3.

| Cartucho de tóner (Negro)                                                                                                    | S050033 |
|----------------------------------------------------------------------------------------------------|---------|
| Cartucho de tóner (Amarillo)                                                                                                  | S050034 |
| Cartucho de tóner (Magenta)                                                                                                   | S050035 |
| Cartucho de tóner (Cián)                                                                                                    | S050036 |
| Kit Fotoconductor<br>(incluye la unidad<br>fotoconductora, un colector de<br>tóner usado, y el filtro unidad de<br>impresión) | SO51072 |
| Kit de fijación<br>(incluye la unidad de fijación y el<br>segundo rodillo de transferencia)                                   | S053003 |
| Rodillo de aceite del fijador                                                                                                 | S052003 |
| Colector de tóner usado                                                                                                    | S050037 |
| Banda de transferencia                                                                                                    | S053001 |

Copyright © 2000 por SEIKO EPSON CORPORATION, Nagano, Japón Editado en España por EPSON IBÉRICA S.A., Barcelona 1º Edición (Mayo 2000) Traducido por www.caballeria.com Esta guía sólo contiene información acerca de los procedimientos para sustituir los cartuchos de tóner y la unidad fotoconductora. Consulte en el *Manual del Usuario* para información acerca de cómo sustituir el Kit de fijación, el rodillo de aceite del fijador, el colector de tóner usado, y la banda de transferencia.

## Sustituir un cartucho de tóner

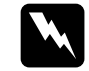

#### Atención:

- No arroje al fuego los cartuchos de tóner usados, ya que podrían explotar y provocar lesiones. Deséchelos siguiendo las disposiciones locales.
- No toque el tóner y evite el contacto con los ojos. Si el tóner alcanza la piel, lávesela inmediatamente con abundante agua y jabón.

Siga los pasos descritos a continuación para sustituir un cartucho de tóner:

- 1. Confirme el color del cartucho de tóner que tiene que cambiar consultando la pantalla LCD.
- 2. Abra la cubierta frontal.

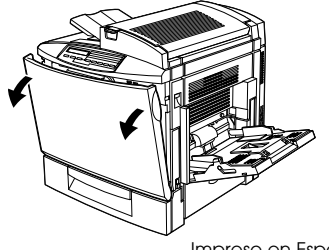

3. Compruebe el color que aparece en la ventana de instalación del cartucho.

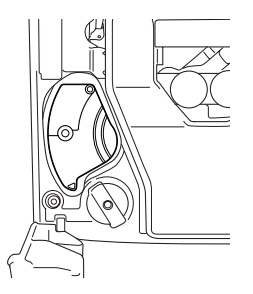

Si puede ver el color que debe sustituir, pase al punto 6.

Si ve un color distinto, pase al paso siguiente.

4. Pulse el botón verde, tal como muestra la figura.

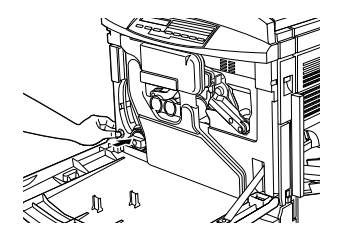

5. Gire el mando en sentido antihorario hasta que no pueda girar más. En la ventana de instalación se visualiza el siguiente cartucho.

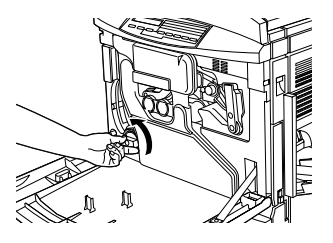

Repita los pasos 4 y 5 hasta que aparezca el color del cartucho que debe sustituir.

6. Tire del cartucho hasta que sobresalga ligeramente de la ranura, luego extráigalo.

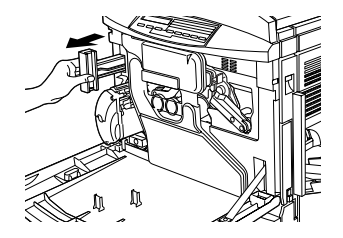

7. Saque un nuevo cartucho del color que desea reemplazar, y agítelo suavemente de un lado a otro y de delante a atrás como se indica a continuación para distribuir el tóner de manera uniforme.

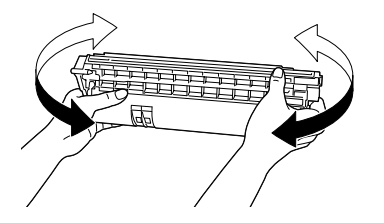

8. Sujete el cartucho como se indica a continuación e insértelo completamente en la ranura del cartucho de tóner hasta que oiga clic.

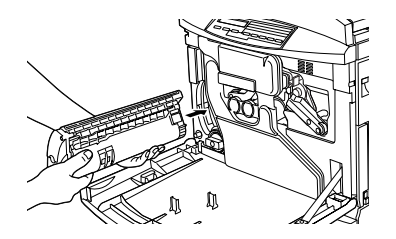

9. Si tiene que sustituir otro cartucho, repita los pasos 3 al 8.

10. Cierre la cubierta frontal.

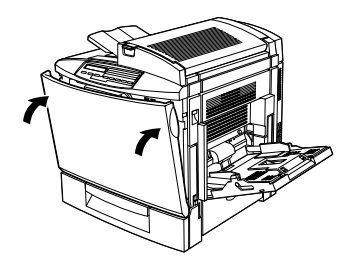

### Sustituir el Kit fotoconductor

El Kit fotoconductor contiene los siguientes elementos:

- Unidad Fotoconductora
- Colector de tóner usado
- General Filtro unidad de impresión

Antes de sustituir la unidad fotoconductora tenga en cuenta siempre las siguientes precauciones:

- Cuando sustituya la unidad fotoconductora, evite exponerla a la luz ambiental más tiempo del necesario.
- Evite rayar la superficie del tambor. Evite también tocar el tambor, ya que la grasa de la piel puede dañar la superficie y afectar la calidad de impresión.

Para conseguir una óptima calidad de impresión, no guarde la unidad fotoconductora en una zona expuesta a la luz directa del sol, al polvo, al aire salobre o a gases corrosivos (como amoníaco). Evite lugares expuestos a temperaturas o a humedades altas, así como a cambios bruscos de estas condiciones.

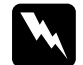

#### Atención:

No arroje al fuego la unidad fotoconductora usada, ya que podría explotar y provocar lesiones. Deséchelas siguiendo las disposiciones locales.

Antes de sustituir el colector de tóner usado tenga en cuenta siempre las siguientes precauciones:

 No utilice de nuevo el tóner que se encuentra en el colector de tóner usado

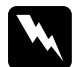

#### Atención:

No arroje al fuego el colector de tóner usado, ya que podría explotar y provocar lesiones. Deséchelo siguiendo las disposiciones locales.

Antes de sustituir el filtro unidad de impresión tenga en cuenta siempre las siguientes precauciones:

No utilice de nuevo el tóner que se encuentra en el filtro unidad de impresión.

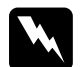

#### Atención:

No arroje al fuego el filtro unidad de impresión, ya que podría explotar y provocar lesiones. Deséchelo siguiendo las disposiciones locales.

# Sustituir la unidad fotoconductora, el colector de tóner usado, y el filtro unidad de impresión

Siga los pasos descritos a continuación para sustituir el Kit fotoconductor:

- 1. Desactive la impresora.
- 2. Abra la cubierta frontal.

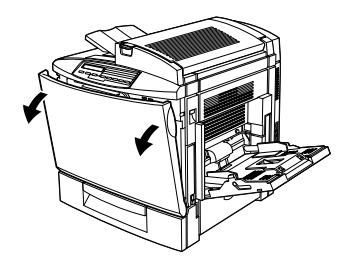

3. Separe el colector de tóner usado, como se muestra a continuación.

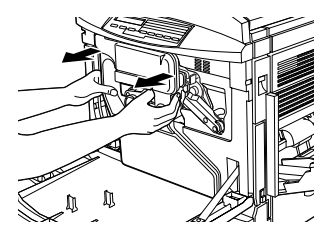

#### Nota:

*Evite que se derrame el tóner cuando sujete el colector de tóner usado.* 

4. Gire y extraiga los dos tapones redondos del centro del colector de tóner usado y colóquelos en las aberturas. (La ilustración muestra el procedimiento a seguir para sólo un tapón)

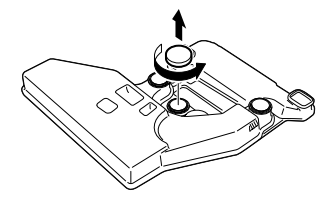

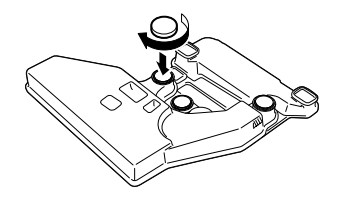

5. Extraiga el tapón de forma rectangular e instálelo en la abertura rectangular, como se muestra a continuación.

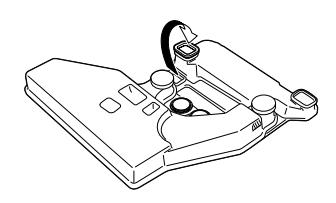

6. Gire la palanca de mayor tamaño 90 grados en sentido antihorario.

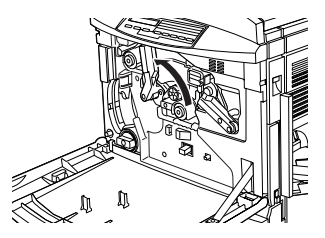

7. Extraiga la unidad fotoconductora de la impresora.

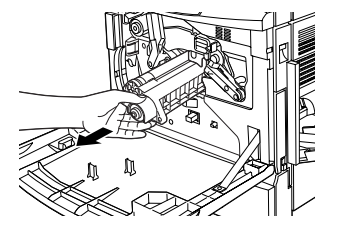

8. Extraiga la nueva unidad fotoconductora de su envoltorio.

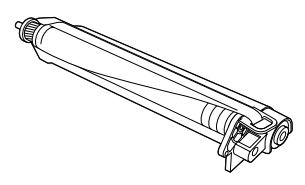

#### Nota:

Instale la unidad fotoconductora sin retirar la hoja protectora.

9. Sujete la unidad fotoconductora como muestra el dibujo, y colóquela en la ranura. Compruebe que coloca el fondo de la unidad en los raíles de la guía.

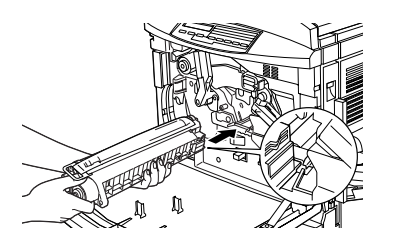

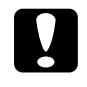

#### Precaución:

Compruebe que inserte correctamente la unidad fotoconductora. De lo contrario, podría dañar la impresora.

#### Nota:

Compruebe que inserte la unidad completamente en la ranura. De lo contrario, la palanca no volverá a su posición original y no podrá insertar el colector de tóner usado.

10. Mantenga la unidad fotoconductora en su sitio con la mano izquierda, mientras estira de la anilla para extraer la hoja protectora.

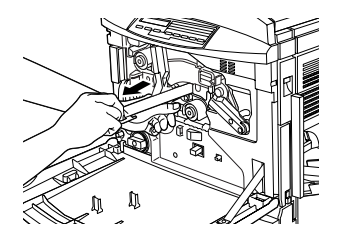

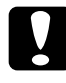

**Precaución:** Una mala extracción de la hoja protectora puede dañar la impresora.

11. Gire de la palanca de mayor tamaño en sentido horario, de manera que quede en la posición indicada a continuación.

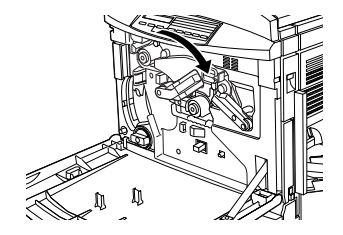

12. Pulse la empuñadura del filtro unidad de impresión hacia dentro con el dedo pulgar y estírela con suavidad hasta extraer el filtro de la ranura.

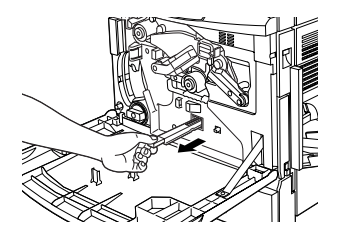

Nota:

Evite derramar el tóner acumulado en el filtro unidad de impresión.

13. Tome un nuevo filtro unidad de impresión de su embalaje.

#### Nota:

*Evite tocar la superficie de vidrio. La grasa de la piel puede disminuir la calidad de impresión.* 

14. Sostenga el nuevo filtro unidad de impresión por la empuñadura e insértelo con suavidad y por completo en la ranura.

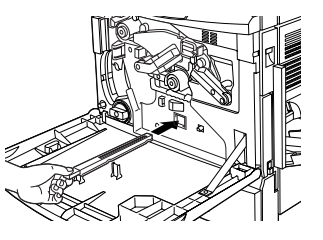

- 15. Tome el nuevo colector de tóner usado.
- 16. Inserte el nuevo colector de tóner usado. Compruebe que lo inserta correctamente en su lugar.

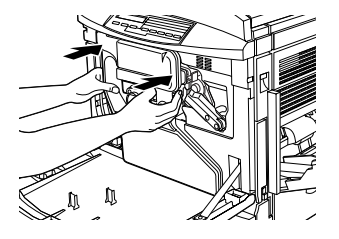

17. Cierre la cubierta frontal.

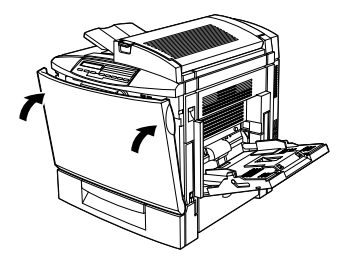

## Eliminar los atascos de papel

Si el papel atascado se rompe y queda en el interior de la impresora, o si el papel se atasca en un lugar no descrito en este capítulo, acuda a su distribuidor.

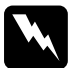

#### Atención:

Tenga cuidado de no tocar el fijador marcado con la etiqueta CAUTION Hot Surface Avoid Contact, ni las zonas adyacentes. Si la impresora se acaba de utilizar, el fijador y las zonas a su alrededor pueden estar muy calientes.

# Atasco A (unidad de fijación y cubierta superior)

Si se produce un atasco de papel en la unidad de fijación o en la cubierta superior, se visualizará un mensaje de error **Atasco** A en la pantalla LCD. Si no encuentra el papel atascado en la unidad de fijación, compruebe siempre la cubierta superior y viceversa.

#### Eliminar los atascos de papel en la unidad de fijación

Si se produce un atasco de papel en la unidad de fijación, se visualizará un mensaje de error del tipo Atasco A en la pantalla LCD.

Siga los pasos descritos a continuación para eliminar los atascos de papel en la unidad de fijación:

1. Tire de la palanca y levante la cubierta superior de la impresora.

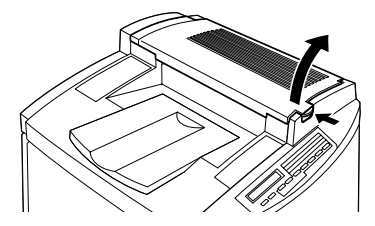

2. Con cuidado retire el papel atascado o arrugado. Hágalo con la ayuda de las dos manos.

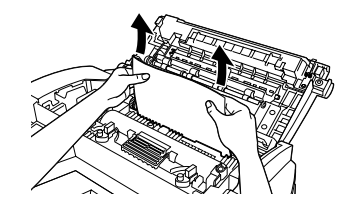

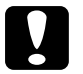

#### Precaución:

tenga cuidado de no tocar el fijador marcado con la etiqueta CAUTION Hot Surface Avoid Contact, ni las zonas adyacentes. Si la impresora se acaba de utilizar, el fijador y las zonas a su alrededor pueden estar muy calientes.

#### Nota:

El papel puede quedar atascado de la forma como se muestra a continuación. Tire del papel atascado con suavidad y con la ayuda de las dos manos.

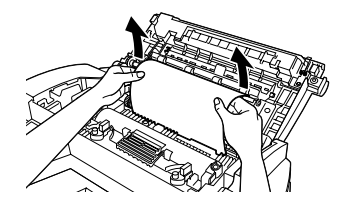

3. Con cuidado cierre la cubierta superior hasta que oiga un clic.

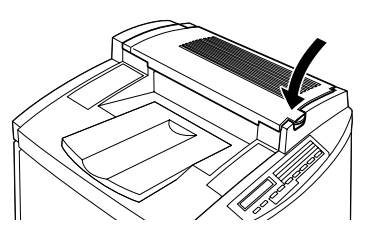

#### Eliminar los atascos de papel en la cubierta superior

Si se produce un atasco de papel en la cubierta superior, se visualizará un mensaje de error del tipo Atasco A en la pantalla LCD.

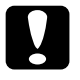

#### Precaución:

Es posible que vea el atasco de papel en la bandeja de salida, aún así no tire del papel. Siga el procedimiento en esta sección para eliminar el papel atascado.

Siga los pasos descritos a continuación para eliminar los atascos de papel en la cubierta superior de la impresora:

1. Tire de la palanca y levante la cubierta superior de la impresora.

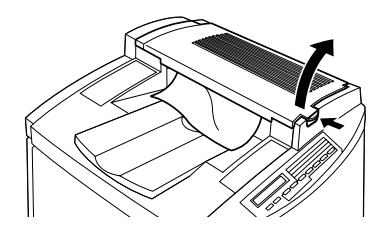

2. Gire el mando en ambas direcciones hasta que el papel atascado salga totalmente de la unidad de recorrido del papel en la cubierta superior.

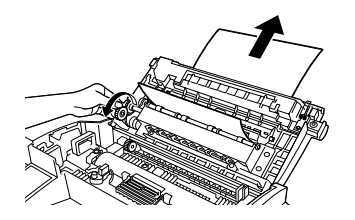

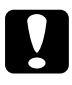

#### Precaución:

tenga cuidado de no tocar el fijador marcado con la etiqueta CAUTION Hot Surface Avoid Contact, ni las zonas adyacentes. Si la impresora se acaba de utilizar, el fijador y las zonas a su alrededor pueden estar muy calientes.

#### Nota:

Si está utilizando la unidad dúplex, es posible que el papel quede atascado en la cubierta superior como se muestra a continuación. Tire con suavidad del papel atascado con la ayuda de las dos manos. Evite que el papel se rompa.

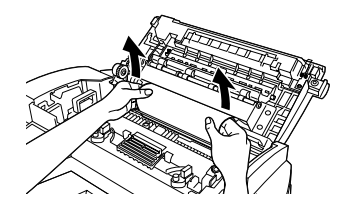

3. Con cuidado cierre la cubierta superior hasta que oiga un clic.

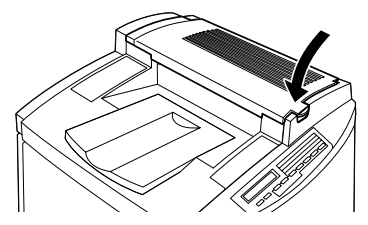

### Atasco B (bandeja MF)

Si se produce un atasco de papel en la bandeja MF, se visualizará un mensaje de error del tipo **Atasco B** en la pantalla LCD.

Siga los pasos descritos a continuación para eliminar los atascos de papel en la bandeja MF:

1. Tire con suavidad del papel atascado o arrugado.

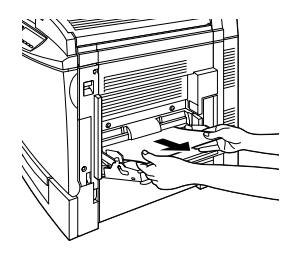

#### Nota:

Si aún así el papel no sale, no tire de él a la fuerza. Siga los pasos descritos a continuación.

2. Abra la cubierta lateral derecha. Tenga cuidado de no romper el papel atascado.

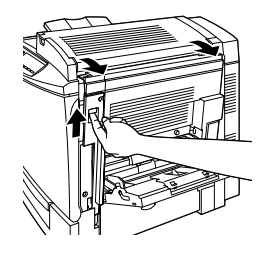

3. Levante el panel con la empuñadura y extraiga el papel atascado. A continuación vuelva a cerrar el panel.

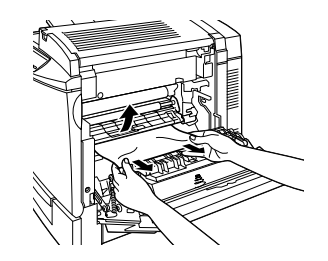

*Nota: Si el papel está roto, compruebe que haya eliminado todos los pedazos.* 

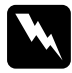

#### Atención:

*Tenga cuidado de no tocar la banda de transferencia ya que se calienta mucho durante su uso.* 

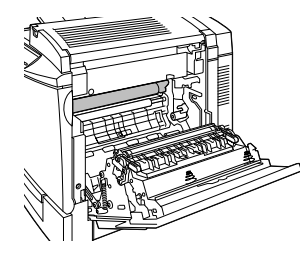

4. Cierre la cubierta lateral derecha.

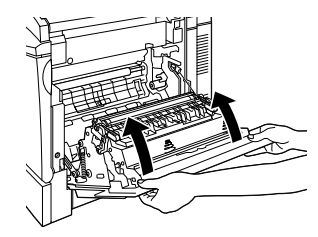

## Atasco C1 (bandeja inferior estándar)

Si se produce un atasco de papel en la bandeja inferior estándar, se visualizará un mensaje del tipo Atasco C1 en la pantalla LCD.

Siga los pasos descritos a continuación para eliminar los atascos de papel en la bandeja inferior estándar:

1. Abra la cubierta que se encuentra en la parte derecha de la bandeja inferior estándar.

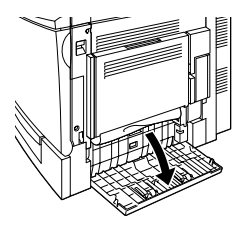

2. Tire con suavidad del papel atascado con la ayuda de las dos manos, a continuación vuelva a cerrar la cubierta derecha de la bandeja inferior estándar.

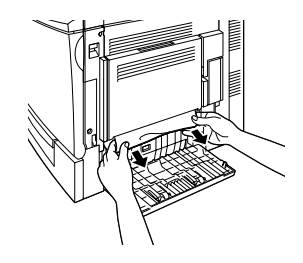

Nota:

Si el papel se ha atascado en el recorrido principal del papel y le es difícil extraerlo, siga los pasos descritos a continuación.

3. Abra la cubierta derecha de la impresora.

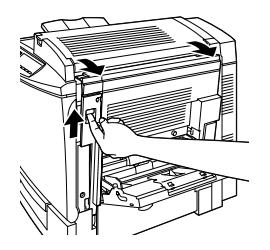

 Levante el panel con la empuñadura y extraiga el papel atascado. A continuación vuelva a cerrar el panel.

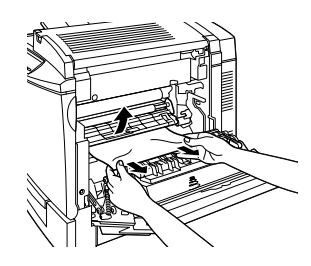

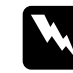

#### Atención:

*Tenga cuidado de no tocar la banda de transferencia ya que se calienta mucho durante su uso.* 

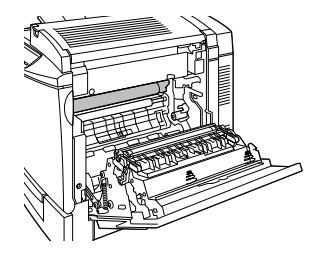

5. Extraiga la bandeja de papel de la impresora y deseche todos los papeles arrugados.

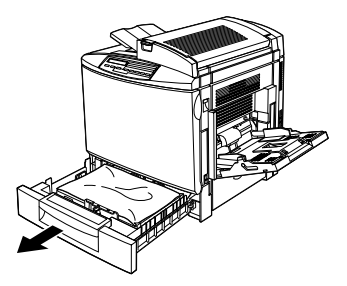

6. Tire con cuidado de cualquier papel que se haya atascado en el interior de la impresora.

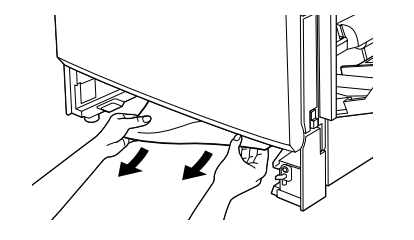

**Nota:** Si el papel está roto, compruebe que haya eliminado todos los pedazos.

7. Saque una pila de papel de la bandeja, alinee los bordes con unos golpecitos sobre una superficie plana. A continuación, vuelva a colocarlos dentro de la bandeja. Compruebe que queden bien alineados y que la altura del papel cargado no sobrepase la marca metálica de altura máxima.

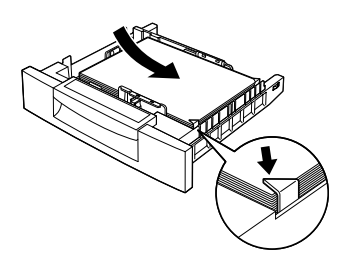

8. Vuelva a colocar la bandeja de papel en la impresora.

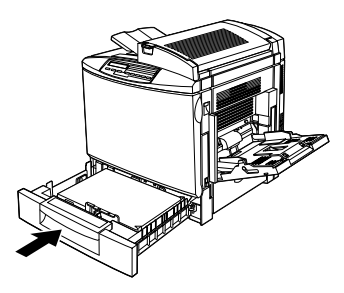

Cuando se eliminan por completo los atascos de papel, se reimprimen automáticamente de nuevo los datos de la página atascada.

# Atasco C2 (bandeja de papel para 500 hojas opcional)

Si se produce un atasco de papel en la bandeja de papel para 500 hojas, se visualizará un mensaje de error del tipo Atasco C2 en la pantalla LCD. Eliminar atascos de papel en esta unidad es muy parecido a hacerlo en la bandeja inferior estándar.

Siga los pasos descritos a continuación para eliminar atascos de papel en la bandeja de papel para 500 hojas:

Abra la cubierta que se encuentra en la derecha de 1. la bandeja de papel para 500 hojas.

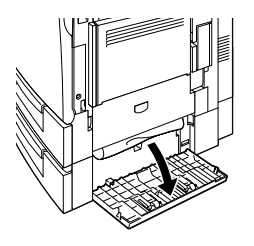

2. Tire con suavidad del papel atascado con la ayuda de las dos manos, a continuación vuelva a cerrar la cubierta derecha de la bandeja de papel para 500 hojas.

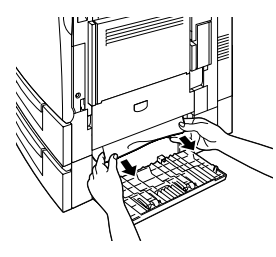

#### Nota:

Si el papel se ha atascado en la bandeja inferior estándar, siga los pasos 1 al 4 del apartado anterior para eliminar atascos de papel en la bandeja inferior estándar antes de continuar con el siguiente paso. Para más instrucciones, consulte en la sección "Atasco C1 (bandeja inferior estándar)" en la página 13.

Extraiga la bandeja de papel de la impresora y 3. deseche todos los papeles arrugados y atascados.

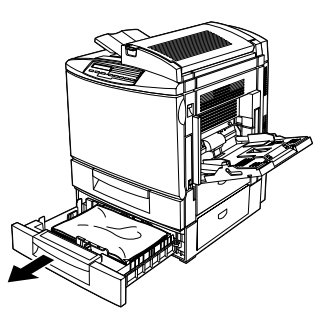

4. Tire con cuidado de cualquier papel que se haya atascado en el interior de la impresora.

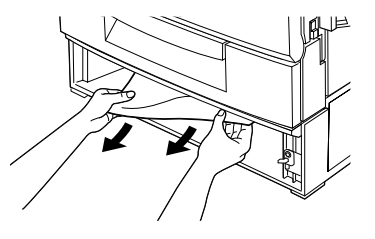

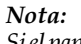

Si el papel está roto, compruebe que haya eliminado todos los pedazos.

5. Saque una pila de papel de la bandeja, alinee los bordes con unos golpecitos sobre una superficie plana. A continuación, vuelva a colocarlos dentro de la bandeja. Compruebe que queden bien alineados y que la altura del papel cargado no sobrepase la marca metálica de altura máxima.

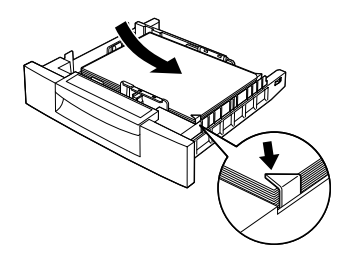

6. Vuelva a colocar la bandeja de papel en la unidad.

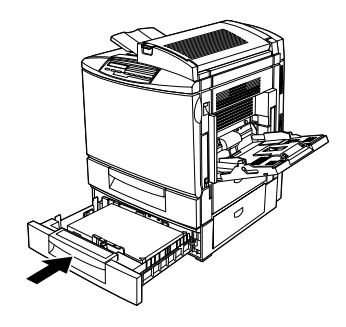

Cuando se eliminan por completo los atascos de papel, se reimprimen automáticamente de nuevo los datos de la página atascada.

### Atasco DM (Unidad Dúplex opcional)

Si se produce un atasco de papel en la unidad dúplex, se visualizará un mensaje de error del tipo Atasco DM en la pantalla LCD.

Siga los pasos descritos a continuación para eliminar atascos de papel en la unidad dúplex:

1. Abra la cubierta de la unidad dúplex.

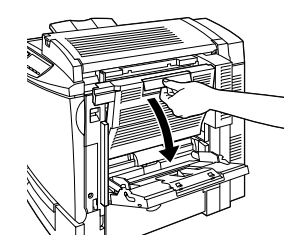

2. Tire con suavidad de los papeles arrugados y atascados.

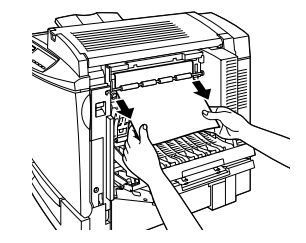

#### Nota:

- □ Si el papel está roto, compruebe que haya eliminado todos los pedazos.
- Si no puede extraer el papel atascado del interior de la unidad dúplex, abra la cubierta lateral derecha de la impresora. Para más información, consulte la sección "Eliminar los atascos de papel en el recorrido principal del papel" en la página 18.
- 3. Cierre la cubierta de la unidad dúplex.

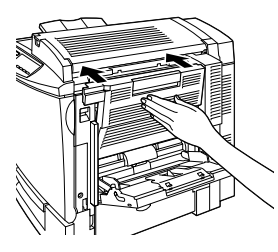

Cuando se eliminan por completo los atascos de papel, se reimprimen automáticamente de nuevo los datos de la página atascada.

# Eliminar los atascos de papel en el recorrido principal del papel

Si se produce un atasco de papel en el recorrido principal del papel, se visualizará un mensaje de error del tipo **Atasco** B en la pantalla LCD.

El mensaje de error del tipo Atasco B indica también un atasco de papel en la bandeja MF. Debe comprobar también el recorrido principal del papel aunque parezca que el atasco se haya producido en la bandeja MF, la bandeja inferior estándar, la unidad de fijación, o la unidad dúplex opcional porque estos componentes se hallan conectados entre sí y comparten el mismo recorrido principal del papel.

Siga los pasos descritos a continuación para eliminar los atascos de papel en el recorrido principal del papel:

- 1. Retire todos los papeles cargados en la bandeja MF.
- 2. Abra la cubierta derecha de la impresora.

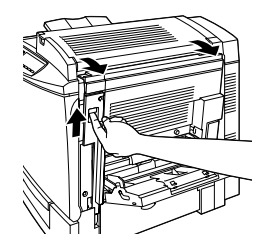

3. Levante el panel con la empuñadura y extraiga el papel atascado en el interior. A continuación vuelva a cerrar el panel.

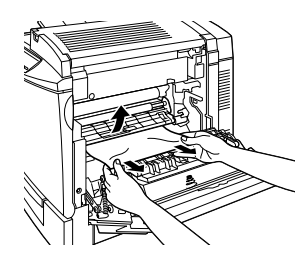

|--|

#### Atención:

*Tenga cuidado con no tocar la banda de transferencia, ya que se calienta mucho durante su uso.* 

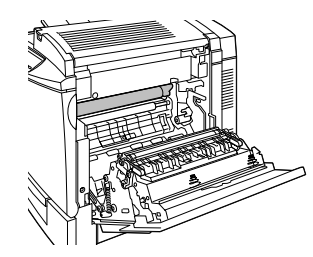

#### Nota:

*El papel puede quedar atascado de la forma como se muestra a continuación. Tire del papel atascado con suavidad y con la ayuda de las dos manos.* 

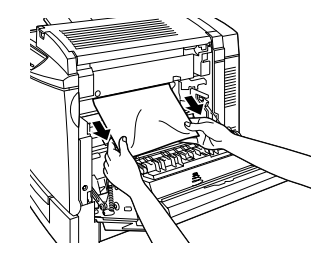

4. Cierre la cubierta derecha de la impresora.

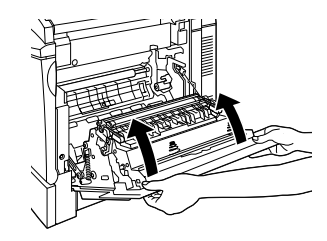

# Mensajes del panel de control

### Lista de mensajes de estado

| Mensajes               | Descripción                                                                                                    |
|------------------------|----------------------------------------------------------------------------------------------------|
| Ajustando<br>impresora | La impresora se ajusta<br>automáticamente cuando<br>alguna de las cubiertas se halla<br>abierta y cuando no haya<br>papel atascado. No es un<br>mensaje de error, y<br>desaparecerá pasado un<br>minuto. |
| Activa                 | La impresora está lista para<br>imprimir.                                                                                                    |
| Auto Test              | La impresora está ejecutando<br>un programa de<br>autodiagnóstico.                                                                                                    |
| Avance papel           | La impresora está avanzando el<br>papel.                                                                                                    |
| Cancelar<br>Trabajo    | Se cancela el trabajo de<br>impresión enviado a la<br>impresora.                                                                                                    |
| Desconectada           | La impresora no está lista para<br>imprimir.                                                                                                    |
| Escr. ROM A            | La impresora está grabando los<br>ajustes en el módulos A de la<br>ROM.                                                                                                    |

| Mensajes               | Descripción                                                                                                    |
|------------------------|----------------------------------------------------------------------------------------------------|
| Escr. ROM P            | La impresora está grabando los<br>ajustes en el módulos P de la<br>ROM.                                                                       |
| HDD CHECK              | La impresora está<br>comprobando la unidad de<br>disco duro opcional.                                                                         |
| Preparando             | La impresora está<br>calentándose.                                                                                                    |
| RAM CHECK              | La impresora está<br>comprobando la RAM.                                                                                                    |
| Reiniciar              | Se ha reinicializado el interface<br>actual de la impresora y se ha<br>vaciado el búffer.                                                     |
| Reiniciar y<br>guardar | Es necesario reiniciar la<br>impresora para guardar los<br>ajustes actuales.                                                                  |
| Reinicio total         | Todos los ajustes de la impresora<br>se han reinicializado a la<br>configuración por defecto de<br>usuario, los últimos ajustes<br>guardados. |
| Reposo                 | La impresora está activada,<br>pero se encuentra en el modo<br>de ahorro de energía.                                                          |
| ROM CHECK              | La impresora está<br>comprobando el ROM.                                                                                                    |

# Lista de mensajes de error

| Mensajes                | Descripción                                                                                                    |
|-------------------------|----------------------------------------------------------------------------------------------------|
| Alim. Manual<br>XXX YYY | XXX: Se indica el origen de<br>papel seleccionado.<br>YYY: Se indica el tamaño de<br>papel seleccionado.                                                                                                    |
|                         | La impresora espera que se<br>inserte manualmente el tipo de<br>papel seleccionado.                                                                                                    |
| Atasco xxxx             | xxxxxxxxxxxx indica la<br>ubicación del atasco del<br>papel, Avance, Fijador o Salida.<br>Si se produce un atasco del<br>papel en dos o más situaciones<br>de forma simultánea, se<br>visualizan los distintos puntos de<br>forma simultánea.<br>Atasco A: cubierta superior o<br>unidad de fijación<br>Atasco B: bandeja MF,<br>recorrido principal del papel<br>Atasco C1: cubierta lateral de<br>la bandeja inferior estándar<br>Atasco C2: cubierta lateral de<br>la bandeja opcional de papel<br>para 500 hojas<br>Atasco DM: cubierta de la<br>unidad dúplex |

| Mensajes                  | Descripción                                                                                                    |
|---------------------------|----------------------------------------------------------------------------------------------------|
| B. Transfer.<br>Gastada   | La banda de transferencia ha<br>alcanzado el final de su vida útil.<br>Puede continuar imprimiendo<br>hasta que se visualice el<br>mensaje de error <b>Cambie</b><br><b>banda transfer.</b> pero se<br>recomienda sustituirlo cuanto<br>antes para mantener una alta<br>calidad de impresión.<br>Puede eliminar este mensaje<br>pulsando el botón <b>Continuar</b> ,<br>reiniciando la impresora o<br>sustituyendo la banda de<br>transferencia por una de<br>nueva. |
| Cambie banda<br>Transfer. | La banda de transferencia ha<br>alcanzado el final de su vida útil.<br>Cámbiela por una nueva<br>banda de transferencia en la<br>impresora.                                                                                                    |
| Cambie Colec.<br>Tóner    | El colector de tóner usado está<br>lleno. Sustitúyalo por un nuevo<br>colector de tóner.<br>El error desaparecerá<br>automáticamente cuando<br>sustituya el colector de tóner<br>usado y cierre la cubierta<br>frontal.                                                                                                    |

| Mensajes                | Descripción                                                                                                    |
|-------------------------|----------------------------------------------------------------------------------------------------|
| Cambie<br>Fotoconductor | La unidad fotoconductora ha<br>alcanzado el final de su vida útil.<br>Tiene que sustituir todos los<br>elementos del Kit<br>fotoconductor, que incluye la<br>unidad fotoconductora, el<br>colector de tóner usado, y el<br>filtro unidad de impresión.<br>El error desaparecerá cuando<br>se hayan reemplazado todos<br>los elementos y cierre la<br>cubierta superior. Se reinicia<br>automáticamente el contador<br>de la unidad. |
| Cambie fusor            | La unidad de fijación ha<br>alcanzado el final de su vida útil.<br>El error desaparecerá<br>automáticamente cuando<br>sustituya la unidad de fijación y<br>el segundo rodillo de<br>transferencia.                                                                                                    |
| Cambie rodillo<br>eng.  | El rodillo de aceite del fijador ha<br>alcanzado el final de su vida útil.<br>Cámbielo por un rodillo de<br>aceite del fijador nuevo.                                                                                                    |

| Mensajes                | Descripción                                                                                                    |
|-------------------------|----------------------------------------------------------------------------------------------------|
| Colec. T. Casi<br>Ileno | El colector de tóner usado está<br>casi lleno de tóner. Puede<br>continuar imprimiendo hasta<br>que se visualice el mensaje de<br>error <b>Cambie Colec. Tóner</b> ,<br>pero se recomienda sustituirlo<br>cuanto antes para mantener<br>una alta calidad de impresión. |
| Comp.<br>Desactivada    | Imprimir especificando el<br>número de copias no es posible<br>ya que falta memoria (RAM) o<br>espacio libre en la unidad del<br>disco duro. Si esto ocurre,<br>imprima sólo una copia y<br>finalice la impresión.                                                     |
| Comprobar<br>Tam. Papel | El ajuste del tamaño de papel<br>es diferente del tamaño del<br>papel cargado en la impresora.<br>Compruebe que el tamaño de<br>papel correcto está cargado<br>en la bandeja especificada, a<br>continuación pulse <b>Continuar</b> .                                  |
| Comprobar<br>tipo papel | Este mensaje aparece cuando<br>se ajusta el tipo de papel<br>especificado con el origen de<br>papel en <b>Auto</b> y no se<br>encuentra papel cargado en la<br>unidad que coincida con los<br>ajustes definidos en tamaño de<br>papel y tipo de papel.                 |

| Mensajes                                       | Descripción                                                                                                    |
|------------------------------------------------|----------------------------------------------------------------------------------------------------|
| Comprobar<br>tipo soporte                      | Ha cargado papel en lugar de<br>transparencias y el ajuste en el<br>Tipo Papel del controlador de la<br>impresora es Transparencias. La<br>impresora expulsará la hoja sin<br>imprimir. Cargue<br>transparencias en el origen de<br>papel especificado, a<br>continuación pulse el botón<br><b>Continuar</b> .                                          |
| Disco Duro<br>Lleno PS3                        | No es posible seguir<br>imprimiendo en el disco duro<br>debido a que ya no hay<br>espacio libre en el disco duro<br>para PostScript3.                                                                                                    |
| Error Format.<br>ROM A/ Error<br>Format. ROM B | Se ha insertado una ROM sin<br>formatear. Si la ROM se ha<br>formateado no es legible,<br>formatéela de nuevo. Si,<br>después de formatearla, la<br>ROM sigue siendo ilegible,<br>acuda a su distribuidor para<br>repararla o sustituirla.<br>Para eliminar este error, pulse el<br>botón <b>Continuar</b> o desactive la<br>impresora y retire la ROM. |

| Mensajes              | Descripción                                                                                                    |
|-----------------------|----------------------------------------------------------------------------------------------------|
| Falta Pap. XXX<br>YYY | XXX: Se indica el origen del<br>papel seleccionado.<br>YYY: Se indica el tamaño de<br>papel seleccionado.                                                                                                    |
|                       | No hay papel en el origen del<br>papel especificado (XXX).<br>Cargue papel del tamaño<br>indicado (YYYY) en el origen.                                                                                                    |
| Fotoc. gastado        | La unidad fotoconductora ha<br>alcanzado el final de su vida útil.<br>Puede continuar imprimiendo<br>hasta que se visualice el<br>mensaje de error <b>Cambie</b><br><b>fotoconductor</b> pero se<br>recomienda sustituirlo cuanto<br>antes para mantener una alta<br>calidad de impresión. |
|                       | Puede eliminar este mensaje<br>pulsando el botón <b>Continuar</b> ,<br>reiniciando la impresora o<br>sustituyendo la unidad<br>fotoconductora, el colector de<br>tóner usado y el filtro unidad de<br>impresión.                                                                           |

| Mensajes              | Descripción                                                                                                    |
|-----------------------|----------------------------------------------------------------------------------------------------|
| Fusor gastado         | La unidad de fijación ha<br>alcanzado el final de su vida útil.<br>Puede continuar imprimiendo<br>hasta que se visualice el<br>mensaje de error <b>Cambie</b><br><b>fusor</b> , pero se recomienda<br>sustituirlo cuanto antes para<br>mantener una alta calidad de<br>impresión. |
|                       | Puede eliminar este mensaje<br>pulsando el botón <b>Continuar</b> ,<br>reiniciando la impresora o<br>sustituyendo la unidad de<br>fijación y el segundo rodillo de<br>transferencia.                                                                                              |
| HDD No Válido         | Puede ser que la unidad de<br>disco duro esté dañada o que<br>no pueda ser usada para la<br>impresora. Desconecte de la<br>alimentación y extraiga la<br>unidad del disco duro.                                                                                                   |
| l/F Opc. No<br>Válido | Este mensaje significa que la<br>impresora no podrá comunicar<br>con la tarjeta opcional<br>instalada. Desactive la<br>impresora, retire la tarjeta, e<br>instálela de nuevo.                                                                                                    |

| Mensajes         | Descripción                                                                                                    |
|------------------|----------------------------------------------------------------------------------------------------|
| Imagen<br>Óptima | Falta memoria para imprimir la<br>página en la calidad de<br>impresión que se ha<br>seleccionado. La impresora<br>reduce la calidad de impresión<br>de forma automática par<br>poder seguir imprimiendo. Si el<br>resultado de la impresión no es<br>suficiente, intente imprimir la<br>página limitando el número de<br>gráficos y el tamaño de las<br>fuentes. |
|                  | Pulse el botón <b>Continuar</b> o<br>reinicie la impresora para borrar<br>el mensaje.                                                                                                    |
|                  | Desactive el ajuste <b>Imagen</b><br><b>Optima</b> desde el ajuste<br><b>Configuración</b> del SelecType si<br>no desea que la impresora<br>disminuya la calidad de<br>impresión automáticamente.                                                                                                    |
|                  | Deberá incrementar la<br>cantidad de memoria de la<br>impresora para poder imprimir<br>a la calidad de impresión<br>deseada para sus documentos.                                                                                                    |

| Mensajes              | Descripción                                                                                                    |
|-----------------------|----------------------------------------------------------------------------------------------------|
| Impresión<br>Rebasada | El tiempo necesario para<br>procesar los datos de impresión<br>sobrepasa la velocidad del<br>motor de impresión debido a la<br>complejidad de los datos de la<br>página.Pulse el botón<br><b>Continuar</b> para reanudar la<br>impresión, active <b>Protección</b><br><b>Pág.</b> desde el menú de<br><b>Configuración</b> del SelecType. |
|                       | Si continua recibiendo este<br>mensaje al imprimir una página<br>en particular intente simplificar<br>la página limitando el número<br>de gráficos o reduciendo el<br>número y el tamaño de las<br>fuentes.                                                                                                    |
|                       | También puede añadir más<br>memoria a la impresora para<br>conseguir una solución<br>permanente.                                                                                                    |

| Mensajes                  | Descripción                                                                                                    |
|---------------------------|----------------------------------------------------------------------------------------------------|
| Impresora<br>abierta      | Una o más cubiertas de la<br>impresora están abiertas.<br>Compruebe que la cubierta<br>frontal, la cubierta superior,<br>cubierta derecha, cubierta de<br>la unidad dúplex, y las cubiertas<br>laterales de la bandeja inferior<br>estándar estén cerradas<br>correctamente. El mensaje<br>desaparecerá cuando todas<br>las cubiertas están bien<br>cerradas. |
| Ins. Banda<br>Transfer.   | No está instalada la banda de<br>transferencia en la impresora.<br>Instale una banda de<br>transferencia en la impresora.                                                                                                    |
| Ins. Rodillo<br>aceite    | No está insertado el rodillo de<br>aceite del fijador. Instale un<br>rodillo de aceite del fijador en la<br>impresora.                                                                                                    |
| Instale<br>Colector tóner | El colector de tóner usado no<br>está insertado, o se ha instalado<br>incorrectamente. Si no está<br>instalado, instale uno a la<br>impresora. Si ya tiene uno<br>instalado, retírelo e instálelo de<br>nuevo.                                                                                                    |

| Mensajes             | Descripción                                                                                                    |
|----------------------|----------------------------------------------------------------------------------------------------|
| Instale<br>Fotocond. | No está instalada la unidad<br>fotoconductora, o está mal<br>instalada. Desactive la<br>impresora y luego instale o<br>reinstale la unidad<br>fotoconductora                                                                                                    |
| Instale Fusor        | No está insertada la unidad de<br>fijación, o la unidad de fijación<br>no está instalada<br>correctamente. Instálela si no lo<br>está o reinstálela de nuevo.                                                                                                    |
|                      | Si la unidad ya está insertada,<br>abra la cubierta superior de la<br>impresora, extraiga el rodillo de<br>aceite del fijador, y luego<br>extraiga la unidad de fijación.<br>Inserte de nuevo la unidad de<br>fijación, comprobando que la<br>inserte correctamente en la<br>ranura. Cierre la cubierta<br>superior. El error desaparecerá<br>automáticamente. |

| Mensajes                | Descripción                                                                                                    |
|-------------------------|----------------------------------------------------------------------------------------------------|
| Limpiar Sensor          | El sensor del motor está sucio.<br>Abra la cubierta frontal y<br>extraiga el colector de tóner<br>usado temporalmente. Tire de<br>la palanca de mayor tamaño y<br>de color verde en sentido<br>antihorario 90°, luego bájela<br>hasta su posición original.<br>Instale de nuevo el colector de<br>tóner usado y cierre la cubierta<br>frontal para eliminar este error.                                                                                                    |
| Mem. Dúplex<br>Saturada | La impresora no dispone de<br>suficiente memoria disponible<br>para la impresión dúplex. La<br>impresora sólo utiliza la cubierta<br>superior para imprimir y expulsa<br>el papel. Para corregir este<br>error, siga las instrucciones<br>descritas más abajo.<br>Si Auto Continuar está<br>desactivado en el menú<br>SelecType, (1) pulse Continuar o<br>(2) reinicie la impresora<br>pulsando las teclas ALT y<br>Reiniciar al mismo tiempo.<br>Si Auto Continuar se<br>encuentra activo en el menú<br>SelecType, el error se corrige<br>automáticamente después de |

| Mensajes                | Descripción                                                                                                    |
|-------------------------|----------------------------------------------------------------------------------------------------|
| Memoria<br>Insuficiente | La impresora no cuenta con<br>suficiente memoria para<br>ejecutar la operación actual.<br>Para corregir el error amplíe la<br>memoria de la impresora.                                                                                                    |
| Memoria<br>Overflow     | La impresora no cuenta con<br>suficiente memoria para<br>ejecutar la operación actual.<br>Para corregir el error, pulse el<br>botón Continuar del panel de<br>control. Si el mensaje persiste,<br>reinicie la impresora<br>manteniendo pulsados los<br>botones Alt y Reiniciar hasta<br>que <b>Reiniciar todo</b> se visualice<br>en la pantalla LCD. También<br>puede borrar el mensaje<br>desactivando la impresora,<br>esperando 10 segundos y<br>activándola de nuevo. |
| Menús<br>Bloqueados     | Este mensaje aparece si intenta<br>cambiar uno de los ajustes de la<br>impresora con los botones<br>bloqueados. Puede<br>desbloquearlos utilizando las<br>utilidades EPSON WinAssist o<br>WebAssist. Para más<br>información, consulte el<br><b>Manual del administrador</b> .                                                                                                    |

| Mensajes                | Descripción                                                                                                    |
|-------------------------|----------------------------------------------------------------------------------------------------|
| No imprime en<br>Dúplex | La impresora se ha encontrado<br>problemas durante la impresión<br>dúplex. Compruebe que utiliza<br>el tamaño y el tipo adecuado<br>de papel para la unidad<br>dúplex. El problema puede ser<br>también el resultado de un<br>ajuste incorrecto para el origen<br>papel que está utilizando. Pulse<br>el botón <b>Continuar</b> para<br>imprimir en una sola cara. |
| PS3·No Válido           | Se ha instalado un módulo ROM<br>A PostScript 3 que no puede ser<br>usado con la impresora.<br>Desconecte la impresora de la<br>alimentación y extraiga el<br>módulo.                                                                                                    |

| Mensajes                | Descripción                                                                                                    |
|-------------------------|----------------------------------------------------------------------------------------------------|
| Revisar Papel<br>Dúplex | El tamaño del papel que está<br>imprimiendo es diferente del<br>tamaño de papel especificado<br>durante la impresión dúplex y<br>las paradas de la impresión.<br>Cargue el origen de papel<br>especificado con el tamaño de<br>papel correcto. A<br>continuación, abra la cubierta<br>de la unidad dúplex y extraiga<br>el papel atascado. Los datos de<br>impresión de la página<br>atascada se reimprimen<br>automáticamente después de<br>cerrar la cubierta de la unidad<br>dúplex. |
| Rodillo Casi<br>Vacío   | Este mensaje le alerta de que<br>hay poco aceite en el rodillo de<br>aceite del fijador. Puede<br>continuar imprimiendo hasta<br>que se visualice el mensaje de<br>error <b>Cambie Rodillo Eng.</b> ,<br>pero se aconseja sustituirlo<br>rápidamente para mantener<br>una alta calidad de impresión.<br>Puede borrar este mensaje<br>pulsando el botón <b>Continuar</b> ,<br>reiniciar la impresora o sustituir el<br>rodillo de aceite del fijador.                                    |

|                                                                                                    |                      | Mensajes                                                                                                    | Descripción                                                                                                    |
|----------------------------------------------------------------------------------------------------|----------------------|----------------------------------------------------------------------------------------------------|----------------------------------------------------------------------------------------------------|
| que está<br>ente del<br>becificado<br>dúplex y<br>oresión.                                                                                          |                      | ROM A No<br>Válido/ ROM B<br>No Válido                                                                                                    | La impresora no puede leer el<br>módulo ROM opcional<br>instalado. Desconecte la<br>impresora de la alimentación y<br>extraiga el módulo ROM. |
| papel<br>amaño de<br>a cubierta<br>y extraiga<br>os datos de<br>na<br>nen<br>espués de<br>la unidad<br>a de que<br>el rodillo de<br>ede<br>do hasta | Selec.Pap.XXX<br>YYY | XXX: Se indica el origen del<br>papel seleccionado.<br>YYY: Se indica el tamaño del<br>papel seleccionado.                                                                                     |                                                                                                    |
|                                                                                                    |                      | El papel cargado en el origine<br>especificado (XXX) no coincide<br>con el tamaño del papel<br>necesario (YYYY). Cambie el<br>papel por otro del tamaño<br>correcto y pulse <b>Continuar</b> . |                                                                                                    |
|                                                                                                    |                      | Si pulsa <b>Continuar</b> sin cambiar el<br>papel, la impresora imprimirá<br>sobre el papel cargado<br>aunque el tamaño no coincida.                                                           |                                                                                                    |

| Mensajes                                  | Descripción                                                                                                    |
|-------------------------------------------|----------------------------------------------------------------------------------------------------|
| Service Req<br>Exxx/ Service<br>Req Cxxxx | Exxx/Cxxxx: Se indica un<br>número.<br>Se ha detectado un error del<br>controlador o del motor de<br>impresión. Anote el número del<br>error que se indica en la<br>pantalla y desactive la<br>impresora. Espere unos 10<br>segundos y active de nuevo la<br>impresora. Si el error persiste,<br>desactive la impresora,<br>desconecte el cable de<br>alimentación y póngase en<br>contacto con el Centro de<br>Atención al Cliente de EPSON<br>(902 40 41 42). |
| Tapa C1<br>abierta                        | La cubierta lateral de la<br>bandeja inferior estándar está<br>abierta. Ciérrela.                                                                                                    |
| Tapa C2<br>abierta                        | La cubierta de la bandeja<br>opcional de papel para 500<br>hojas está abierta. Ciérrela y el<br>error desaparecerá<br>automáticamente.                                                                                                    |

| Mensajes              | Descripción                                                                                                    |
|-----------------------|----------------------------------------------------------------------------------------------------|
| XXXX Falta<br>Tóner   | XXXX: Las letras C, M, Y, y/o K<br>aparecen en lugar de XXXX. C,<br>M, Y, y K las siglas de Cián,<br>Magenta, Amarillo, y Negro<br>respectivamente.  |
|                       | No queda tóner restante en el<br>cartucho de tóner indicado<br>(XXXX). Sustitúyalo por uno<br>nuevo.                                                 |
| XXXX Inserte<br>Tóner | XXXX: Las letras C, M, Y, y/o K<br>aparecen en lugar de XXXX. C,<br>M, Y, y K las siglas de Cián,<br>Magenta, Amarillo, y Negro<br>respectivamente.  |
|                       | El cartucho de tóner indicado<br>(XXXX) no está instalado en la<br>impresora. Instale el cartucho<br>de tóner apropiado.                             |
|                       | Si no instala el cartucho de<br>tóner negro, en la pantalla LCD<br>se visualiza sólo la K aunque<br>otros cartuchos de tóner no<br>estén instalados. |

| Mensajes           | Descripción                                                                                                    |
|--------------------|----------------------------------------------------------------------------------------------------|
| XXXX Poco<br>Tóner | XXXX: Las letras C, M, Y, y/o K<br>aparecen en lugar de XXXX. C,<br>M, Y, y K las siglas de Cián,<br>Magenta, Amarillo, y Negro<br>respectivamente.                                                                                                    |
|                    | Queda poco tóner en el<br>cartucho indicado (XXXX).<br>Puede continuar imprimiendo<br>hasta que se visualice el<br>mensaje de error XXXX Falta<br>tóner pero se recomienda<br>sustituirlo cuanto antes para<br>mantener una alta calidad de<br>impresión. |